802.1X AAA **李洋洋** 2012-05-30 发表

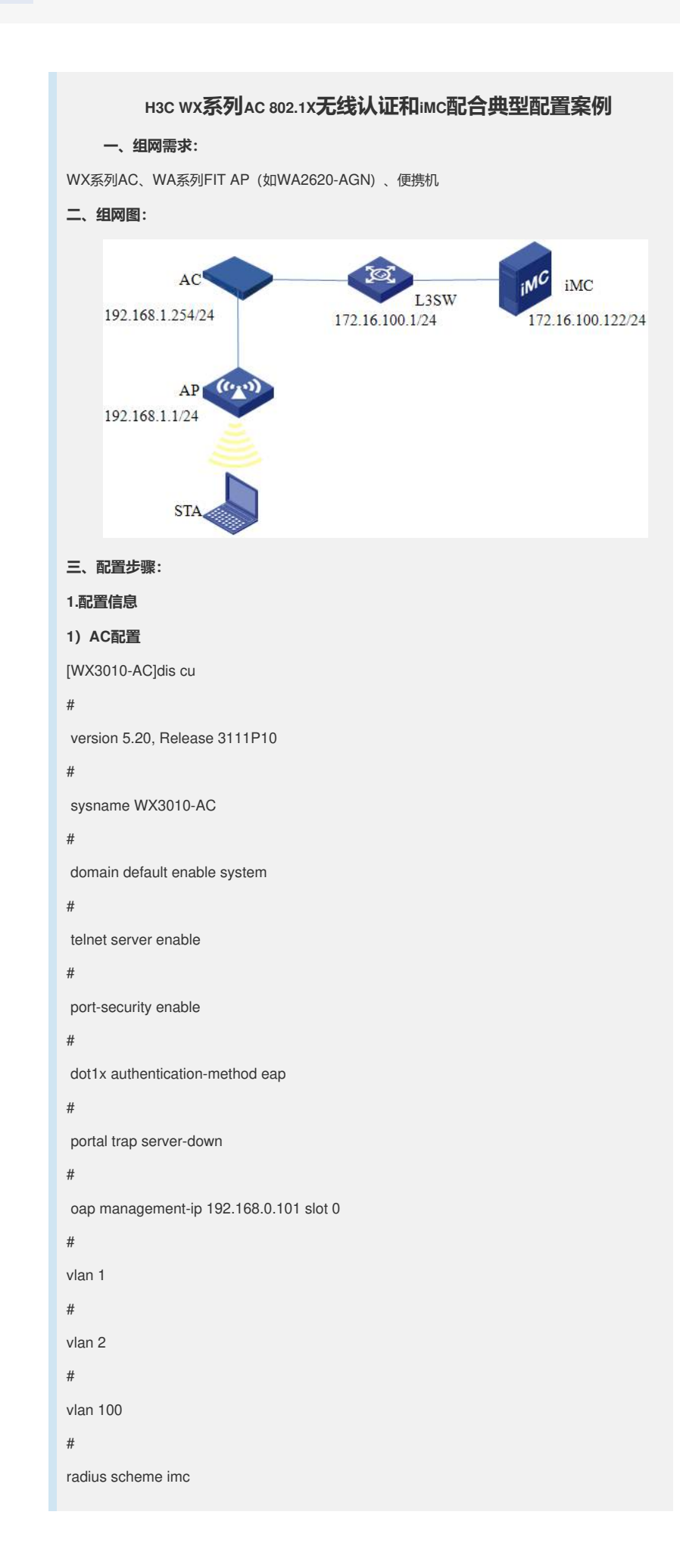

server-type extended

primary authentication 172.16.100.122

primary accounting 172.16.100.122

key authentication h3c

key accounting h3c

user-name-format without-domain

nas-ip 192.168.1.254

## #

### domain system

authentication lan-access radius-scheme imc authorization lan-access radius-scheme imc accounting lan-access radius-scheme imc access-limit disable state active idle-cut disable self-service-url disable

## #

dhcp server ip-pool ap\_add network 192.168.1.0 mask 255.255.255.0 gateway-list 192.168.1.254

## #

dhcp server ip-pool sta\_add network 192.168.2.0 mask 255.255.255.0 gateway-list 192.168.2.254

## #

user-group system

## #

local-user admin password simple admin authorization-attribute level 3 service-type telnet

#### #

wlan rrm

dot11a mandatory-rate 6 12 24 dot11a supported-rate 9 18 36 48 54 dot11b mandatory-rate 1 2 dot11b supported-rate 5.5 11 dot11g mandatory-rate 1 2 5.5 11 dot11g supported-rate 6 9 12 18 24 36 48 54

#### #

wlan service-template 1 crypto ssid test-802.1x bind WLAN-ESS 1 cipher-suite tkip security-ie wpa service-template enable

interface NULL0 # interface Vlan-interface1 ip address 192.168.1.254 255.255.255.0 # interface Vlan-interface2 ip address 192.168.2.254 255.255.255.0 # interface Vlan-interface100 ip address 172.16.100.202 255.255.255.0 # interface GigabitEthernet1/0/1 port link-type trunk port trunk permit vlan all # interface WLAN-ESS1 port access vlan 2 port-security port-mode userlogin-secure-ext port-security tx-key-type 11key undo dot1x handshake dot1x mandatory-domain system # wlan ap ap1 model WA2620E-AGN id 1 serial-id 000F-E233-5500 radio 1 type dot11a radio 2 service-template 1 radio enable # ip route-static 172.16.100.0 255.255.255.0 192.168.1.253 ip route-static 172.16.100.0 255.255.255.0 192.168.2.253 # dhcp enable # load xml-configuration # user-interface aux 0 user-interface vty 0 4 authentication-mode scheme user privilege level 3 # return [WX3010-AC] ocs0 Press CTRL+K to quit. Connected to OAP!

%Sep 18 16:46:11:607 2011 WX3010-SW SHELL/5/LOGIN:- 1 - Console(aux0) in unit1

```
login
dis cu
#
sysname WX3010-SW
#
oap management-ip 192.168.0.100 slot 0
#
radius scheme system
#
domain system
#
local-user admin
password simple admin
service-type telnet
level 3
#
vlan 1 to 2
#
vlan 100
#
interface Vlan-interface1
ip address 192.168.1.253 255.255.255.0
#
interface Vlan-interface2
ip address 192.168.2.253 255.255.255.0
#
interface Vlan-interface100
ip address 172.16.100.201 255.255.255.0
#
interface Aux1/0/0
#
interface GigabitEthernet1/0/1
poe enable
#
interface GigabitEthernet1/0/2
port link-type trunk
port trunk permit vlan all
#
interface GigabitEthernet1/0/3
#
interface GigabitEthernet1/0/4
#
interface GigabitEthernet1/0/5
#
interface GigabitEthernet1/0/6
#
interface GigabitEthernet1/0/7
```

interface GigabitEthernet1/0/8

#

#

interface GigabitEthernet1/0/9

#

interface GigabitEthernet1/0/10

#

interface GigabitEthernet1/0/11

stp disable

port link-type trunk

port trunk permit vlan all

#

interface NULL0

#### #

user-interface aux 0

user-interface vty 0 4

authentication-mode scheme

user privilege level 3

# #

# Return

2) 主要配置步骤

(1) 创建RADIUS方案。

# 创建RADIUS方案imc并进入其视图。

[WX3010-AC] radius scheme imc

# 设置主认证RADIUS服务器的IP地址172.16.100.122。

[WX3010-AC-radius-h3c] primary authentication 172.16.100.122

# 设置主计费RADIUS服务器的IP地址172.16.100.122。

[WX3010-WX3010-AC-radius-h3c] primary accounting 172.16.100.122

# 设置系统与认证RADIUS服务器交互报文时的共享密钥为h3c。

[WX3010-AC-radius-h3c] key authentication h3c

# 设置系统与计费RADIUS服务器交互报文时的共享密钥为h3c。

[WX3010-AC-radius-h3c] key accounting h3c

#将RADIUS方案h3c的RADIUS服务器类型设置为extended。

[WX3010-AC-radius-h3c] server-type extended

(2) 创建domain域。

# 创建cams域并进入其视图。

[WX3010-AC] domain system

#为lan-access用户配置认证方案为RADIUS方案,方案名为imc。

[WX3010-AC-isp-system] authentication lan-access radius-scheme imc

#为lan-access用户配置授权方案为RADIUS方案,方案名为imc。

[WX3010-AC-isp-system] authorization lan-access radius-scheme imc

#为lan-access用户配置计费方案为RADIUS方案,方案名为imc。

[WX3010-AC-isp-system]accounting lan-access radius-scheme imc

(3) 全局使能802.1x。

[WX3010-AC] port-security enable

(4) 设置802.1x用户的认证方式为EAP。

[WX3010-AC] dot1x authentication-method eap

(5) 配置接口WLAN-ESS 1。

#创建接口WLAN-ESS1并进入其视图。

[WX3010-AC] interface WLAN-ESS 1

# WLAN-ESS 1 上使能802.1x端口安全模式。

[WX3010-AC-WLAN-ESS1] port-security port-mode userlogin-secure-ext

#在接口WLAN-ESS1下使能11key类型的密钥协商功能。

[WX3010-AC-WLAN-ESS1] port-security tx-key-type 11key

(6) 无线服务集设置。

#创建crypto类型的服务模板1并进入其视图。

[WX3010-AC] wlan service-template 1 crypto

# 设置当前服务模板的SSID (服务模板的标识)为test-802.1x。

[WX3010-AC-wlan-st-1] ssid test-802.1x

#将WLAN-ESS1接口绑定到服务模板1。

[WX3010-AC-wlan-st-1] bind WLAN-ESS 1

# 设置无线客户端接入该无线服务(SSID)的认证方式为开放式系统认证。

[WX3010-AC-wlan-st-1] authentication-method open-system

#使能TKIP加密套件。

[WX3010-AC-wlan-st-1] cipher-suite tkip

# 设置在AP发送信标和探查响应帧时携带WPA IE。

[WX3010-AC-wlan-st-1] security-ie wpa

# 使能服务模板。

[WX3010-AC-wlan-st-1] service-template enable

2、配置iMC

1) 接入设备配置

在iMC控制界面,点击菜单栏中[业务]->[接入业务] ->[接入设备管理] ->[接入设备配置]的"增加接入设备"。

进入接入设备配置,选择"手工增加"->"手工增加接入设备"后,进入接入设备配置页面。根据设备 上的RADIUS属性配置,对参数进行设置,然后点击"确定"。

| Consiger the speed Letter                                         |               |                                                                                                    |              |                      | Siadron D                 | RB 0 AT 0 88 |
|-------------------------------------------------------------------|---------------|----------------------------------------------------------------------------------------------------|--------------|----------------------|---------------------------|--------------|
| GRANKE SH                                                         | 18 RP 25      |                                                                                                    |              |                      | 48-                       | Ge BITR      |
| * ****                                                            | TH OR HEADE H |                                                                                                    | ARY NO.      |                      |                           | 047          |
| NITE V                                                            | -             |                                                                                                    |              |                      |                           |              |
| K18# V                                                            | RAACE         |                                                                                                    | 10050610     |                      |                           |              |
| RERMINO V                                                         | - H\$EM       | AGE                                                                                                    | + 6120MC     | 1812                 |                           |              |
| 305R# ¥                                                           | + 1159360     | 1913                                                                                                    | 业务内裁         | しや肥入会務               |                           |              |
| NATT V                                                            | 展入校会内型        | H3CrGenetat)                                                                                                    | 编列开式         | 78822000             |                           |              |
| (1) (1) (1) (1) (1) (1) (1) (1) (1) (1)                           | 推入区域          | *                                                                                                    | air.         |                      |                           |              |
| 1. 新乐和演学理<br>1. 株入场後管理                                            | 2696          | And D                                                                                                    |              |                      |                           |              |
| 管算人区地管理                                                           |               |                                                                                                    | a haspere to | 1934) Iosano (Fille) | all A R 🖗 - mirrown 🔍 = 🐹 |              |
| GRAPHERT                                                          |               | FIMM                                                                                                    |              | -                    |                           |              |
| 「日本日本日本日日日                                                        | -             | and the second second s | - 305km183   | 1 182.168.1.254      |                           |              |
| ······································                            | 1919          |                                                                                                    | ITAL MERICAN | 1 102 100 1 254      |                           |              |
| <ul> <li>(1) (1) (2) (2) (2) (2) (2) (2) (2) (2) (2) (2</li></ul> |               |                                                                                                    |              | BC .                 | **                        |              |

#### 2) 服务配置

在iMC控制界面,首先进入"业务"、"接入业务"、"业务参数配置"、"证书配置"安装证书。然后进入" 服务配置管理"、"增加服务配置",在服务配置列表中,选择"增加",添加服务名,在计费策略中选 中配置好的计费策略(计费策略配置方法,此处略),这里选择不计费。无线EAP认证方式,iMC 中支持两种: peap、tls。此处选择peap,之后确定即可。

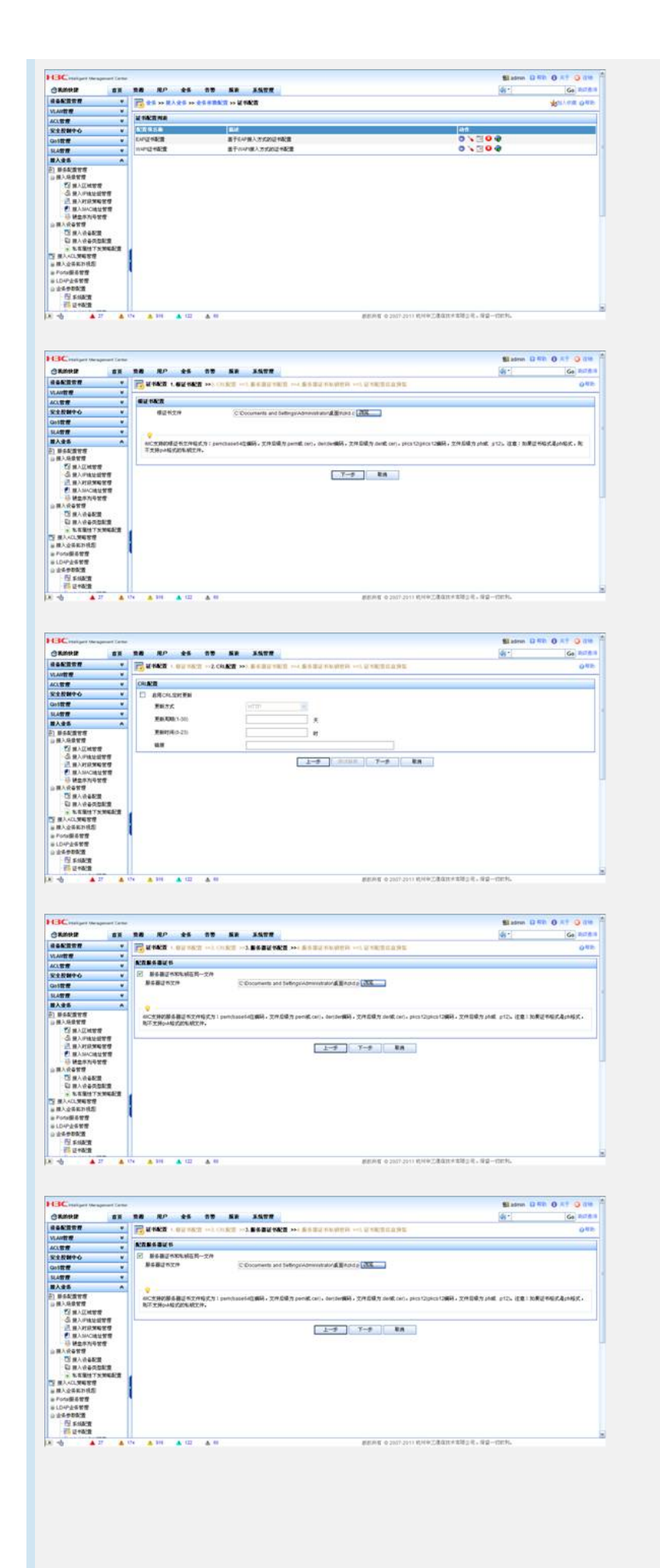

| 18 RP 25 11 M                 | A 35TR                               | Celoral C                                       |                                                                                                    |
|-------------------------------|--------------------------------------|-------------------------------------------------|----------------------------------------------------------------------------------------------------|
|                               |                                      | N9.51                                           | Ge PLT R                                                                                                    |
| THE REAL PROPERTY AND COMPANY |                                      |                                                 | 0.45                                                                                                    |
| The second of the second      |                                      |                                                 |                                                                                                    |
| M TACKGROWN                   |                                      |                                                 |                                                                                                    |
| 421828                        | CHHOC 0HOC ST-Some-State C+CH        |                                                 |                                                                                                    |
| 医外腺炎 化丁酸                      | CN+HOC-WLANLO+HOC.ST+Dome-State.C+CN |                                                 |                                                                                                    |
| BABE SAMAAMM                  | 2010-00-11                           |                                                 |                                                                                                    |
| 服务课证书在地球止时间                   | 2038-08-08                           |                                                 |                                                                                                    |
| 证书希望尚者更新方式                    | impot                                |                                                 |                                                                                                    |
|                               |                                      |                                                 |                                                                                                    |
|                               |                                      | 22         ************************************ | W MERICE - NO. CONSCI - N. SALE STOCK PARAMETER - S. W MERICE BASK           W MERICE BASK           W MERICE BASK           BASK NS.FR.           CH-MCC CALLST-Stock - Market - CON           BASK NS.FR.           CH-MCC CALLST-Stock - Market - CON           BASK NS.FR.           CH-MCC CALLST-Stock - Market - CON           BASK NS.FR.           CH-MCC CALLST-Stock - Market - CON           BASK NS.FR.           CH-MCC CALLST-Stock - Market - CON           BASK NS.FR.           CH-MCC CALLST-Stock - Market - CON           CH-MCC CALLST-Stock - Market - CON           CH-MCC CALLST-STOCK - Market - CON           CH-MCC CALLST-STOCK - Market - Market - CON           CH-MCC CALLST-STOCK - Market - Market - CON           CH-MCC CALLST-STOCK - Market - Market |

| LIC Internet Measurer's Carlos        |                                                                                                    |                  |               |             | Sil admin [] Ro | 0 XT 🥥 IIM |
|---------------------------------------|----------------------------------------------------------------------------------------------------|------------------|---------------|-------------|-----------------|------------|
|                                       |                                                                                                    | 0 K# 5500        |               |             | (4) *           | Go Ride I  |
| ****                                  | A                                                                                                    | TTT              |               |             |                 | 042        |
| WANER *                               | The second second second second second second second second second second second second second second second se                                                                                                    |                  |               |             |                 |            |
| 4CIMM +                               | WARSACT.                                                                                                    |                  |               |             |                 |            |
| *                                     | # SILB                                                                                                    |                  |               |             |                 |            |
| * 201                                 | · ##48                                                                                                    | w////ess         | 84 G G        |             |                 |            |
| ATT V                                 | * 业务分组                                                                                                    | #.14tf           |               |             |                 |            |
| 1入安告 A                                | * 肋道安主策略                                                                                                    | 干扰用完全制度 💌        | - 新省东菜屬拉丁式菜屬  | 关闭用         |                 |            |
| 1. 新茶和清常常                             | 计算用电                                                                                                    | 干计费              |               |             |                 |            |
| 展入场景堂督                                | RABE                                                                                                    |                  |               |             |                 |            |
| 古田人に相当せ                               | LOWERS                                                                                                    |                  | P 2040        |             |                 |            |
| A WARRANG M                           | and the second second se |                  |               |             |                 |            |
| ₹ 最人MAC地址管理                           | NAULE.                                                                                                    | 101              |               |             | 1.1.1           |            |
| ● 建盘库剂号管理                             | * 個人时間                                                                                                    | R                | HEPHELE       | <b>a</b>    | 100             |            |
| Piersene .                            | TOWN                                                                                                    | kay              | H F031        |             | Hops            |            |
| ····································· | 优化成                                                                                                    |                  | D 8883402     |             |                 |            |
| · LEBYTEMEST                          | 12/44/12                                                                                                    | O TER O EXPERING | O www.getuar  |             |                 |            |
| 観人会長知り住在                              | NEWHOLD                                                                                                    | ENP PENPUTE N    | 以证证书子内裁       | M5-OH/PV28A | 2 =             |            |
| Portal#6世世                            | E TRIAN                                                                                                    |                  | TRUber Fridie |             |                 |            |
| LDW企具管理                               | D Telling                                                                                                    |                  |               |             |                 |            |
| 全省世界配置                                | CJ TANF                                                                                                    | 1                |               |             |                 |            |
| ES XAME                               | LJ TRACL                                                                                                    |                  |               |             |                 |            |
| CONTRACTOR OF                         | LA MORTAN B                                                                                                    |                  |               |             |                 |            |

## 3) 用户配置

在iMC控制界面,进入"用户",选择"增加用户"输入用户名和密码。此处需要注意将刚才配置的服务选上。

| 推产管理          |    | B. BP >> MINEP |             |    |            |        |     | 01 |  |
|---------------|----|----------------|-------------|----|------------|--------|-----|----|--|
| 1000P         |    | While .        |             |    |            |        |     |    |  |
| <b>用户附加准备</b> |    |                |             |    |            |        |     |    |  |
| 展戸設業費店        |    | · #P#5         | Substances. |    | - (7/m-848 | 121404 |     |    |  |
| - 4+UTT       |    | 18-214-19      |             |    |            |        |     |    |  |
| 1.00000000    |    | #740           |             |    | · ROUM     |        |     |    |  |
| ***           | ۲. | WHERE .        |             |    | 100 110    |        |     |    |  |
| CRPRN         |    | - 51           |             |    | 64         |        |     |    |  |
| *实装入管理        |    | 1.94           | 12345       |    | · #B       | 0      |     |    |  |
|               |    |                | 1           |    | 1 845      | 1      | (m) |    |  |
|               |    |                |             |    |            |        |     |    |  |
|               |    | THE OBSIDE     |             |    |            |        |     |    |  |
|               |    | □ N# DB•S.P    |             |    |            |        |     |    |  |
|               |    | - MARRAY       |             | i. | NE BR      |        |     |    |  |
|               |    | Tranks,        |             | Ē  | ME En      |        |     |    |  |
|               |    |                |             | C  | RI En      |        |     |    |  |
|               |    | OKADB67        |             | 0  | #12 E3     |        |     |    |  |
|               |    | Offanter,      |             | 0  | RC En      |        |     |    |  |
|               |    | C FROMA        |             | E  | NC En      |        |     |    |  |

| ISC manager the                  | persent Centrel |                                    | 1 admin 13 위한 0 유학 3 경제 |
|----------------------------------|-----------------|------------------------------------|-------------------------|
| C RINKER                         |                 | 教授 現戶 金香 首都 縣東 基集智慧                | de land                 |
| 1.2首席                            |                 | B.R. MARKER                        |                         |
| ANDER<br>ANDER<br>ANDER<br>ANDER |                 | 2 W108/* "www.s." \$25.            |                         |
| 用户指量操作<br>导入用户                   |                 | *******                            |                         |
| 1 DARK                           |                 | 增加资产标号 增加提入规户电号。                   |                         |
| <b>最大用户推制</b>                    |                 | WINCRP WINCRP                      |                         |
| 0.822                            | ۷.              | EXEMAN EXEMAN.                     |                         |
| Incall Page 1                    |                 | # 64// mills # 60/P#tot/EP2/Wells. |                         |
| *完装入管理                           |                 | edende edensede.                   |                         |
|                                  |                 |                                    |                         |
|                                  |                 |                                    |                         |
|                                  |                 |                                    |                         |

| No. 10. 20 1             | * 58 5500                                                                                                    | 8                                                                                                    |                                                                                                    |                                                          |                                                                                                    | (dia * )   | Go Auto                                                                                                    |
|--------------------------|----------------------------------------------------------------------------------------------------|----------------------------------------------------------------------------------------------------|----------------------------------------------------------------------------------------------------|----------------------------------------------------------|----------------------------------------------------------------------------------------------------|------------|----------------------------------------------------------------------------------------------------|
|                          | MRARP.                                                                                                    |                                                                                                    |                                                                                                    |                                                          |                                                                                                    |            | 041                                                                                                    |
| WARP                     |                                                                                                    |                                                                                                    |                                                                                                    |                                                          |                                                                                                    |            |                                                                                                    |
| <b>新</b> 入自由             |                                                                                                    |                                                                                                    |                                                                                                    |                                                          |                                                                                                    |            |                                                                                                    |
| <ul> <li>用户推名</li> </ul> | familia .                                                                                                    | 155 1938/                                                                                                    | 1                                                                                                    |                                                          |                                                                                                    |            |                                                                                                    |
| - 895                    | ACCOUNTS                                                                                                    | Internet and Internet                                                                                                    | DEESSE                                                                                                    |                                                          |                                                                                                    |            |                                                                                                    |
| - 255                    |                                                                                                    |                                                                                                    | * #55860                                                                                                    |                                                          |                                                                                                    |            |                                                                                                    |
| C and the second         |                                                                                                    | The second second                                                                                                    | 1.12.01.2777                                                                                                    |                                                          | No. B. R. Rokeling                                                                                                    |            |                                                                                                    |
| ANCH ANCH                |                                                                                                    | CTO CHORNE                                                                                                    |                                                                                                    |                                                          | 10.4400000                                                                                                    |            |                                                                                                    |
| A-100                    |                                                                                                    |                                                                                                    |                                                                                                    |                                                          |                                                                                                    |            |                                                                                                    |
| R.C. Marrie              | 10000                                                                                                    | 21.00                                                                                                    | (Local Break)                                                                                                    |                                                          |                                                                                                    |            |                                                                                                    |
| **/10                    | Bit #                                                                                                    | 1                                                                                                    | * 時代金額                                                                                                    |                                                          | 0                                                                                                    |            |                                                                                                    |
| 00.94                    | 10/T                                                                                                    | 1                                                                                                    |                                                                                                    |                                                          |                                                                                                    |            |                                                                                                    |
| 2912742                  |                                                                                                    |                                                                                                    |                                                                                                    |                                                          |                                                                                                    |            |                                                                                                    |
| NAKS.                    |                                                                                                    |                                                                                                    |                                                                                                    |                                                          |                                                                                                    | _          | in provincianty                                                                                                    |
| 11/ 15.5                 | 1111                                                                                                    | -                                                                                                    | NEXT 20                                                                                                    | UA.                                                      | 10.014                                                                                                    |            | SACOUR                                                                                                    |
| 0004                     | 408                                                                                                    |                                                                                                    | 1803286                                                                                                    | 29.8                                                     | 100                                                                                                    |            |                                                                                                    |
| 0 11                     |                                                                                                    |                                                                                                    | TRREEME                                                                                                    | 2,413                                                    | 70.0                                                                                                    |            |                                                                                                    |
| E 10                     |                                                                                                    |                                                                                                    | 子使用完全领域                                                                                                    | 104.8                                                    | 不计算                                                                                                    |            |                                                                                                    |
| 123123                   |                                                                                                    |                                                                                                    | 干扰用空止发展                                                                                                    | 1043                                                     | 不计算                                                                                                    |            |                                                                                                    |
| 123486                   |                                                                                                    |                                                                                                    | THEREMS                                                                                                    | tes                                                      | 不计量                                                                                                    |            |                                                                                                    |
|                          |                                                                                                    |                                                                                                    | MINING A TANK OF A                                                                                                    | Line Transformer                                         |                                                                                                    | artist Br. |                                                                                                    |
|                          | Gp         000         000         000           RARD         ARRES         ARRES         000           RARD         - 80%         000         000           SARRAWERS         - 80%         000         000           RARD         - 80%         000         000           RARD         - 80%         000         000           RARD         - 80%         000         000           RARD         - 80%         000         000           RARD         - 80%         000         000           RARD         - 80%         000         000           11         11         11         11         11           11         11         11         11         11           11         111         11         11         11 | BARD         BARD         BARD           BARD         BARD         BARD           BARD         BARD         BARD | 00         00         00         00         00         00         00         00         00         00         00         00         00         00         00         00         00         00         00         00         00         00         00         00         00         00         00         00         00         00         00         00         00         00         00         00         00         00         00         00         00         00         00         00         00         00         00         00         00         00         00         00         00         00         00         00         00         00         00         00         00         00         00         00         00         00         00         00         00         00         00         00         00         00         00         00         00         00         00         00         00         00         00         00         00         00         00         00         00         00         00         00         00         00         00         00         00         00         00         00         00         00< | Bit Production of All All All All All All All All All Al | Bit All Control of Statuture           State         State         State           State         State         State         State           State         State         State         State         State           State         State |            | Bit All Bit All |

# 4、验证结果

I在未通过802.1x认证的情况下使用PC1访问internet, PC不能访问Internet上的资源。

| 在PC1上使用802.1x客户端进行认证, PC1可以通过802.1x认证成功, 并且可以正常访问intern et上的资源。需根据不同设置认证方式的不同 (peap、tls) 对无线客户端进行相应的配置。 (1) 添加SSID。 (2)首先在无线网络属性中,添加SSID,并选择相应的加密方式、认证方式。 test-802.1x 居性 2 🔀 关联 验证 连接 网络名(SSID) 00: test-802.1s 即使此网络未广播,也进行连接(8) 无线网络密钥 此网络要求下列密钥: ~ ~ 确认网络密钥(0) 宏明索引 (高雄) (X) [1 💼 回自动力我提供此密钥00 □ 这是一个计算机到计算机的(临时)网络,未使用无线访 (同点 cc) 确定 取消

(3)在验证对话框中,选择EAP类型为PEAP,点击<属性>,去掉验证服务器证书选项(此处不验证服务器证书),点击<配置>,去掉自动使用Windows登陆名和密码选项,然后点击<确定>。

| 👃 无线网络连接 属性 🛛 🔍 🔍                                                                                                    |
|----------------------------------------------------------------------------------------------------|
| 常规 无线网络配置 高级                                                                                                    |
| ☑用 Windows 配置我的无线网络设置(W)                                                                                                    |
| test-802.1x 属性 ? ×                                                                                                    |
| 关联 验证 连接                                                                                                    |
| 选择此选项以提供访问以太网所需的身份验证。                                                                                                    |
| ☑启用此网络的 IEEE 802.1x 验证(E)                                                                                                    |
| EAP 类型(T): 受保护的 EAP (PEAP)                                                                                                    |
| 受保护的 EAP 属性 ?×                                                                                                    |
| EAP MSCHAPv2 属性                                                                                                    |
| 当连接时:<br>自动使用 Windows 登录名和密码(以及域,<br>如果有的话)(A)<br>确定 取消<br>ACEDICOM Root<br>A-CERT ADVANCED<br>ACNLB                                                                          |
| 不提示用户授权新服务器或受信任的证书项发机构(?)。         选择身份验证方法(S):         安全密码(CAP-MSCHAP v2)         ② 启用快速重新连接(C)         □ 月用隔离检查(Q)         □ 如果服务器设有显示加密绑定的TLV则断开连接(T)         确定       取消 |
| □ 如果服务器没有显示加密绑定的 TLV 则断开连接 (T)<br>确定 取消<br>                                                                                                    |